# **Requesting an Advisement Report**

Users with the authorized security, granted by the dean's office, may request Academic Advisement Reports administratively. The option to request a new report or to view previously run reports are covered in this document.

# Navigation: NavBar > Navigator > Academic Advisement > Student Advisement > Request Advisement Report

#### Request a New Academic Advisement Report

- 1. Click Add a New Value.
- 2. Input the **ID** and the **Report Type** in the appropriate fields or click the magnifying glass icon to lookup the value.

| Request Advisement Report              |  |  |  |  |  |  |  |
|----------------------------------------|--|--|--|--|--|--|--|
| Eind an Existing Value Add a New Value |  |  |  |  |  |  |  |
|                                        |  |  |  |  |  |  |  |
| Academic Institution THEUA             |  |  |  |  |  |  |  |
| Add                                    |  |  |  |  |  |  |  |
| Find an Existing Value Add a New Value |  |  |  |  |  |  |  |

- 3. Click Add to open the Report Request screen.
- 4. Click **Process Request** in the **Actions** group to begin the report process.

| Advisement Report Request Advisement Report Request       | Log                            |
|-----------------------------------------------------------|--------------------------------|
|                                                           |                                |
| ID/Name 010743226                                         | Jackson Cain                   |
| Academic Institution THEUA                                | The University of Arkansas     |
| Report Type AA                                            | Advisement Short Report - UGRD |
| Date Processed                                            |                                |
| Report Status Request Pending                             |                                |
| *Report Date 07/26/2019                                   |                                |
| *As of Date 01/01/3000                                    |                                |
| *Report Identifier ADMIN                                  | Administrative Request         |
| Actions                                                   |                                |
| Process Request                                           |                                |
| 🔚 Save                                                    | 📑 Add 🛛 🎽 Update/Display       |
| Advisement Report Request   Advisement Report Request Log |                                |

5. An interactive degree audit screen opens. Click the View Report as PDF button to change the view of the report. Or, scroll to the bottom of the report. Report may be lengthy. Click the **Return to Report Request** link.

| This report last gen<br>Collapse All<br>Unused and Ex<br>Language or Cr<br>Not Satisfied: Lang<br>Units<br>World Language 2<br>Not Satisfied: Wor<br>Units<br>PLSCBA Major<br>Iot Satisfied: PLSC<br>Units                                                                             | erated on 07/26<br>cess Courses<br>itical Thinking<br>uage or Critical 7<br>:: 12.00 required,<br>:: 12.00 required<br>:: 12.00 required<br>:: 12.00 required<br>:: 12.00 required<br>:: 12.00 required<br>:: 12.00 required                                                                                                    | 6/2019 3:16PM<br>Expand All<br>Taken<br>g (12 Hrs)<br>Thinking (12 Hrs)<br>, 0.00 taken, 12.0<br>13 Level<br>d, 0.00 taken, 12.<br>Is)                                         | ♦ In Pr                                                                                        | View Report as | PL      | anned    |              |  |
|----------------------------------------------------------------------------------------------------|----------------------------------------------------------------------------------------------------|----------------------------------------------------------------------------------------------------|------------------------------------------------------------------------------------------------|----------------|---------|----------|--------------|--|
| Collapse All Unused and Exc Language or Cr Not Satisfied: Langu Units World Language 2 Not Satisfied: Wor Units PLSCBA Major Iot Satisfied: PLSC Units                                                                                                    | cess Courses<br>itical Thinking<br>uage or Critical T<br>:: 12.00 required,<br>2013 Level<br>rid Language 201<br>s: 12.00 required<br>(30 Hrs)<br>CBA Major (30 H                                                                                                    | Expand All<br>Taken<br>(12 Hrs)<br>Thinking (12 Hrs)<br>(13 Level<br>(13 Level<br>(13 Level<br>(14, 0.00 taken, 12.)<br>(15)                                                   | In Pr                                                                                          | View Report as | PDF     | anned    |              |  |
| Unused and Exit<br>Language or Cr<br>Not Satisfied: Lang<br>Units<br>World Language 2<br>Not Satisfied: Wor<br>Units<br>PLSCBA Major<br>Not Satisfied: PLSC<br>Units                                                                                                    | cess Courses         itical Thinking         uage or Critical T         :: 12.00 required,         :: 12.00 required,         :: 12.00 r                                                                                                    | <ul> <li>Taken</li> <li>g (12 Hrs)</li> <li>Thinking (12 Hrs)</li> <li>, 0.00 taken, 12.0</li> <li>13 Level</li> <li>d, 0.00 taken, 12.</li> <li>h, 0.00 taken, 12.</li> </ul> | In Pr                                                                                          | ogress         |         | anned    |              |  |
| <ul> <li>Unused and Exit</li> <li>Language or Cr</li> <li>Not Satisfied: Lang         <ul> <li>Units</li> </ul> </li> <li>World Language 2</li> <li>Not Satisfied: Wor         <ul> <li>Units</li> </ul> </li> <li>PLSCBA Major</li> <li>Iot Satisfied: PLSC</li> <li>Units</li> </ul> | cess Courses         itical Thinking         uage or Critical T         :: 12.00 required,         :: 12.013 Level         :: 12.00 required,         :: 12.00 required,         : 12.00 required,         : 12.00 required,         : 12.00 required, <td colin,="" indicat,="" indicat,<="" th=""><th><b>g (12 Hrs)</b><br/>Thinking (12 Hrs)<br/>, 0.00 taken, 12.0<br/>13 Level<br/>d, 0.00 taken, 12.</th><th>00 needed</th><th></th><th></th><th></th><th></th></td> | <th><b>g (12 Hrs)</b><br/>Thinking (12 Hrs)<br/>, 0.00 taken, 12.0<br/>13 Level<br/>d, 0.00 taken, 12.</th> <th>00 needed</th> <th></th> <th></th> <th></th> <th></th>         | <b>g (12 Hrs)</b><br>Thinking (12 Hrs)<br>, 0.00 taken, 12.0<br>13 Level<br>d, 0.00 taken, 12. | 00 needed      |         |          |              |  |
| <ul> <li>Language or Cr</li> <li>Not Satisfied: Lang         <ul> <li>Units</li> </ul> </li> <li>World Language 2</li> <li>Not Satisfied: Wor         <ul> <li>Units</li> <li>Units</li> </ul> </li> <li>PLSCBA Major</li> <li>Iot Satisfied: PLSC</li> <li>Units</li> </ul>           | itical Thinking<br>uage or Critical 1<br>: 12.00 required,<br>2013 Level<br>Id Language 20<br>s: 12.00 required<br>(30 Hrs)<br>CBA Major (30 H                                                                                                    | <b>g (12 Hrs)</b><br>Thinking (12 Hrs)<br>, 0.00 taken, 12.0<br>13 Level<br>d, 0.00 taken, 12.                                                                                 | 00 needed                                                                                      |                |         |          |              |  |
| Not Satisfied: Lang<br>• Units<br>World Language 2<br>Not Satisfied: Wor<br>• Units<br>PLSCBA Major<br>Not Satisfied: PLSC<br>• Units                                                                                                    | uage or Critical T<br>: 12.00 required,<br>2013 Level<br>Id Language 20'<br>s: 12.00 required<br>(30 Hrs)<br>CBA Major (30 H                                                                                                    | Thinking (12 Hrs)<br>, 0.00 taken, 12.0<br>13 Level<br>d, 0.00 taken, 12.                                                                                                    | 00 needed                                                                                      |                |         |          |              |  |
| <ul> <li>Units</li> <li>World Language 2</li> <li>Not Satisfied: Wor</li> <li>Units</li> <li>PLSCBA Major</li> <li>Not Satisfied: PLSC</li> <li>Units</li> </ul>                                                                                                    | :: 12.00 required,<br>2013 Level<br>1d Language 201<br>s: 12.00 required<br>(30 Hrs)<br>CBA Major (30 H                                                                                                    | , 0.00 taken, 12.0<br>13 Level<br>d, 0.00 taken, 12.                                                                                                    | 00 needed                                                                                      |                |         |          |              |  |
| World Language 2<br>Not Satisfied: Wor<br>• Units<br>• PLSCBA Major<br>Not Satisfied: PLSC<br>• Units                                                                                                    | 2013 Level<br>1d Language 20'<br>s: 12.00 required<br>(30 Hrs)<br>CBA Major (30 H                                                                                                    | 13 Level<br>d, 0.00 taken, 12.<br>lrs)                                                                                                    | 00 needed                                                                                      |                |         |          |              |  |
| Not Satisfied: Wor<br>• Units<br>• PLSCBA Major<br>Not Satisfied: PLSC<br>• Units                                                                                                    | Id Language 201<br>s: 12.00 required<br>(30 Hrs)<br>CBA Major (30 H                                                                                                    | 13 Level<br>d, 0.00 taken, 12.<br>lrs)                                                                                                    | 00 needed                                                                                      |                |         |          |              |  |
| Unit:     PLSCBA Major     Not Satisfied: PLSC     Units                                                                                                    | s: 12.00 required<br>(30 Hrs)<br>CBA Major (30 H                                                                                                    | d, 0.00 taken, 12.                                                                                                    | 00 needed                                                                                      |                |         |          |              |  |
| PLSCBA Major Not Satisfied: PLSC     • Units                                                                                                    | <b>(30 Hrs)</b><br>CBA Major (30 H                                                                                                    | lrs)                                                                                                    |                                                                                                |                |         |          |              |  |
| lot Satisfied: PLSC                                                                                                    | CBA Major (30 H                                                                                                    | lrs)                                                                                                    |                                                                                                |                |         |          |              |  |
| <ul> <li>Iot Satisfied: PLSC</li> <li>Units</li> </ul>                                                                                                    | CBA Major (30 H                                                                                                    | lrs)                                                                                                    |                                                                                                |                |         |          |              |  |
| Units                                                                                                    |                                                                                                    |                                                                                                    |                                                                                                |                |         |          |              |  |
|                                                                                                    | : 30.00 required,                                                                                                    | , 15.00 taken, 15                                                                                                    | .00 needed                                                                                     |                |         |          |              |  |
| PLSC 2003 - Amer                                                                                                    | rican National                                                                                                    | Government                                                                                                    |                                                                                                |                |         |          |              |  |
| Satisfied: PLSC 20                                                                                                    | 003                                                                                                    |                                                                                                    |                                                                                                |                |         |          |              |  |
| <b>PLSC 2003</b>                                                                                                    |                                                                                                    |                                                                                                    |                                                                                                |                |         |          |              |  |
| The following co                                                                                                    | ourses were u                                                                                                    | sed to satisfy                                                                                                    | this require                                                                                   | ment:          |         |          |              |  |
|                                                                                                    |                                                                                                    |                                                                                                    | Personalize                                                                                    | View All       | First   | ④ 1 of 1 | Last         |  |
| Course                                                                                                    | Description                                                                                                    |                                                                                                    | Units                                                                                          | Vhen           |         | Grade    | Status       |  |
| PLSC2003                                                                                                    | AMERICAN NA                                                                                                    | TIONAL GOVT                                                                                                    | 3.00                                                                                           | all 2016       |         | В        | $\bigotimes$ |  |
| PLSC 2013 - Intro                                                                                                    | duction to Cor                                                                                                    | mparative Poli                                                                                                    | tics                                                                                           |                |         |          |              |  |
| Satisfied: PLSC 20                                                                                                    | 013                                                                                                    |                                                                                                    |                                                                                                |                |         |          |              |  |
| ▼ PLSC 2013                                                                                                    |                                                                                                    |                                                                                                    |                                                                                                |                |         |          |              |  |
| The following co                                                                                                    | ourses were u                                                                                                    | ised to satisfy                                                                                                    | this require                                                                                   | ment:          |         |          |              |  |
| the following co                                                                                                    | 541363 Weile u                                                                                                    | isou to satisfy                                                                                                    | Personalize                                                                                    |                | First   | 1 of 1   | () Last      |  |
| Course                                                                                                    | Description                                                                                                    |                                                                                                    | Units                                                                                          | When           | i li st | Grade    | Status       |  |
| PLSC2013                                                                                                    | INTRO TO COM<br>POLITICS                                                                                                    | IPARATIVE                                                                                                    | 3.00                                                                                           | Spring 2017    |         | В        | Ø            |  |

6. Viewing options are available on the Report Request page.

| Advisement Report Request Advis      | ement Report Request Log | 3                             |                     |
|--------------------------------------|--------------------------|-------------------------------|---------------------|
| ID/Name                              | 010743226                | ckson Cain                    |                     |
| Academic Institution                 | THEUA Th                 | e University of Arkansas      |                     |
| Report Type                          | AA Ad                    | lvisement Short Report - UGRD |                     |
| Date Processed                       | 07/26/2019               |                               |                     |
| Report Status                        | Completed Successfully   |                               |                     |
| *Report Dat                          | 07/26/2019               |                               |                     |
| *As of Dat                           | 01/01/3000               |                               |                     |
| *Report Identifie                    | r ADMIN 🔍 Ad             | Iministrative Request         |                     |
| Actions                              |                          |                               |                     |
| Process Request                      | $\subset$                | View Report                   | View Report as PDF  |
| Printer                              |                          |                               | Send to Printer     |
| Save Return to Search                |                          |                               | 🛃 Add 🖉 Update/Disp |
| dvisement Report Request   Advisemen | Report Request Log       |                               |                     |

- 7. Click the View Report link to view your report in an interactive mode.
- 8. Click the View Report as PDF button to display this report in PDF mode.

| Program<br>Undergraduate Career<br>Fulbright Col of Arts & Sci Program<br>Political Sci Major<br>Business (Management) Minor<br>University Requirements Course of Stu                                                                                                    |                                                                                                    |                                                                                                   | Requirement Te<br>Fall 2016<br>Fall 2016<br>Fall 2016<br>Fall 2016<br>Fall 2016                                                     | <u>rm Req</u>            | Requirement Stat<br>Not Satisfied<br>Not Satisfied<br>Not Satisfied<br>Not Satisfied<br>Not Satisfied |                          |  |
|----------------------------------------------------------------------------------------------------|----------------------------------------------------------------------------------------------------|---------------------------------------------------------------------------------------------------|----------------------------------------------------------------------------------------------------|--------------------------|----------------------------------------------------------------------------------------------------|--------------------------|--|
| Unused an<br>Satisfied: Uni                                                                                                    | d Excess Cou<br>used and Excess (                                                                                                    | I <b>rses</b><br>Courses                                                                          |                                                                                                    |                          |                                                                                                    |                          |  |
| Courses No<br>Satisfied: Co                                                                                                    | o <u>t Used</u><br>urses Not Used                                                                                                    |                                                                                                   |                                                                                                    |                          |                                                                                                    |                          |  |
| Language<br>Not Satisfied                                                                                                    | or Critical Thi<br>Language or Crit                                                                                                   | nking (12 Hrs)<br>ical Thinking (12 Hr                                                            | rs)                                                                                                    |                          |                                                                                                    |                          |  |
| · Units: 1                                                                                                    | 2.00 required, 0.0                                                                                                    | 0 used, 12.00 need                                                                                | ded                                                                                                    |                          |                                                                                                    |                          |  |
| World Lang                                                                                                    | uage 2013 Lev<br>World Language                                                                                                    | <u>vel</u><br>2013 Level                                                                          |                                                                                                    |                          |                                                                                                    |                          |  |
| · Units: 1                                                                                                    | 2.00 required. 0.0                                                                                                    | 0 used, 12.00 need                                                                                | ded                                                                                                    |                          |                                                                                                    |                          |  |
| PLSCBA N<br>Not Satisfied                                                                                                    | lajor (30 Hrs)                                                                                                    |                                                                                                   |                                                                                                    |                          |                                                                                                    |                          |  |
| Units: 3<br>PLSC 2003<br>Satisfied: PLS<br>PLSC 2003                                                                                                    | : PLSCBA Major (3<br>80.00 required, 15.<br>9 <u>- American N</u><br>8C 2003                                                          | 30 Hrs)<br>00 used, 15.00 nee<br>ational Governn                                                  | oded<br>nent                                                                                                    |                          |                                                                                                    |                          |  |
| Units: 3<br>PLSC 2003<br>Satisfied: PLS<br>PLSC 2003                                                                                                    | : PLSCBA Major (;<br>00.00 required, 15.<br>5 - <u>American Na</u><br>5C 2003                                                         | 30 Hrs)<br>00 used, 15.00 nee<br><u>ational Governn</u>                                           | oded<br>nent<br>Courses Used                                                                                                    |                          |                                                                                                    |                          |  |
| Units: 3 PLSC 2003 Satisfied: PLSC 2003 Term                                                                                                    | PLSCBA Major (<br>0.00 required, 15.<br><u> - American Na</u><br>SC 2003<br>Subject                                                   | 30 Hrs)<br>00 used, 15.00 nee<br>ational Governn<br>Catalog Nbr                                   | eded<br>nent<br>Courses Used                                                                                                    | Grade                    | Units                                                                                                 | Туре                     |  |
| Units: 3<br>PLSC 2003<br>Satisfied: PLS<br>PLSC 2003<br>Term<br>Fa 2016                                                                                                    | PLSCBA Major (;<br>10.00 required, 15.<br>- American N;<br>SC 2003<br>Subject<br>PLSC                                                 | 30 Hrs)<br>00 used, 15.00 nee<br>ational Governn<br>Catalog Nbr<br>2003                           | Courses Used Courses Used Course Title AMERICAN NATIONAL GOVT                                                                       | Grade<br>B               | Units<br>3.00                                                                                         | Type<br>EN               |  |
| Units: 3 PLSC 2003 Satisfied: PLSC 2003 Term Fa 2016 PLSC 2013 Satisfied: PL3 PLSC 2013 Satisfied: PL3 PLSC 2013                                                                                                    | PLSCBA Major (3<br>00.00 required, 15.<br>- American Na<br>SC 2003<br>Subject<br>PLSC<br>- Introduction<br>SC 2013                    | 00 Hrs)<br>00 used, 15.00 nee<br>ational Governn<br>2003<br>to Comparative                        | eded<br>nent<br>Courses Used<br>Course Title<br>AMERICAN NATIONAL GOVT<br>2 Politics                                                | Grade<br>B               | Units<br>3.00                                                                                         | Type<br>EN               |  |
| Units: 3 Units: 3 Units: 3 Units: 3 Units: 3 Units: 4 Units: 4 Uni | PLSCBA Major (;<br>io.00 required, 15.<br>- American N:<br>SC 2003<br>Subject<br>PLSC<br>- Introduction<br>SC 2013                    | 00 Hrs)<br>00 used, 15.00 nee<br>ational Governn<br>2003<br>to Comparative                        | eded<br>ment<br>Courses Used<br>Course Title<br>AMERICAN NATIONAL GOVT<br>2 Politics<br>Courses Used                                | Grade<br>B               | Units<br>3.00                                                                                         | Type<br>EN               |  |
| Units: (     Units: (     Units: (     PLSC 2003     Satisfied: PL3     PLSC 2003     Term     Fa 2016     PLSC 2013     Satisfied: PL3     PLSC 2013     Term     Term                                                                                                    | PLSCBA Major (;<br>10.00 required, 15.<br>- American N:<br>SC 2003<br>Subject<br>PLSC<br>- Introduction<br>SC 2013<br>Subject         | 00 Hrs)<br>00 used, 15.00 nee<br>ational Governn<br>2003<br>to Comparative<br>Catalog Nbr         | eded ment Courses Used Course Title AMERICAN NATIONAL GOVT Politics Courses Used Courses Used Course Title Course Title             | Grade<br>B<br>Grade      | Units<br>3.00                                                                                         | Type<br>EN<br>Type       |  |
| Units: :     Units: :     PLSC 2003     Satisfied: PL3     PLSC 2003     Term     Fa 2016     PLSC 2013     Satisfied: PL3     PLSC 2013     PLSC 2013     PLSC 2013     PLSC 2013     Term     Sp 2017                                                                                                    | PLSCBA Major ()<br>10.00 required, 15.<br>- American Na<br>SC 2003<br>Subject<br>PLSC<br>- Introduction<br>SC 2013<br>Subject<br>PLSC | 00 Hrs)<br>00 used, 15.00 nee<br>ational Governn<br>2003<br>to Comparative<br>Catalog Nbr<br>2013 | eded  ment  Courses Used  Course Title  AMERICAN NATIONAL GOVT  Politics  Courses Used  Courses Used  INTRO TO COMPARATIVE POLITICS | Grade<br>B<br>Grade<br>B | Units<br>3.00                                                                                         | Type<br>EN<br>Type<br>EN |  |

#### Request Previously Run Advisement Reports

Users can return to the Search page and view all previously run instances of the Academic Advisement Report.

Navigation: Academic Advisement > Student Advisement > Request Advisement Report

1. Enter the **Find an Existing Value** search criteria to locate the previous reports.

| Request Advise        | ment Rep        | ort         |               |                    |                    |           |               |             |       |
|-----------------------|-----------------|-------------|---------------|--------------------|--------------------|-----------|---------------|-------------|-------|
|                       |                 |             |               | 6 H H H H K        |                    |           |               |             |       |
| Enter any information | i you nave ar   | nd CIICK Se | earch. Leave  | tields blank for a | list of all values |           |               |             |       |
| Find an Existing \    | Value Ad        | ld a New \  | /alue         |                    |                    |           |               |             |       |
|                       |                 |             |               |                    |                    |           |               |             |       |
| Search Criteria       | а               |             |               |                    |                    |           |               |             |       |
|                       |                 | ,           |               |                    |                    |           |               |             |       |
| UI.                   | = •             | TUE         | 1.0           | Q                  |                    |           |               |             |       |
| Academic Institution  | = •             | THEU        | JA            | Q                  |                    |           |               |             |       |
| Report Type           | = •             | AA          |               | Q                  |                    |           |               |             |       |
| Report Date           | = •             |             |               | 31                 |                    |           |               |             |       |
| Report Sequence       | = •             |             |               |                    |                    |           |               |             |       |
| Report Identifier     | begins with     | •           |               | Q                  |                    |           |               |             |       |
| User ID               | begins with     | •           |               |                    |                    |           |               |             |       |
| Date Processed        | = •             |             |               | 31                 |                    |           |               |             |       |
| Report Status         | = •             |             |               |                    | •                  |           |               |             |       |
| Case Sensitive        |                 |             |               |                    |                    |           |               |             |       |
|                       |                 |             |               |                    |                    |           |               |             |       |
|                       |                 | _           | -101          |                    |                    |           |               |             |       |
| Search Cle            | ar Basic        | Search      | 🗊 Save Se     | arch Criteria      |                    |           |               |             |       |
|                       |                 |             |               |                    |                    |           |               |             |       |
| Search Results        |                 |             |               |                    |                    |           |               |             |       |
| View All              |                 |             |               |                    |                    |           | First 🕚       | 1 of 1 🕑    | Last  |
| ID Academic           | : Institution R | leport Type | e Report Date | Report Sequence    | Report Identifier  | r User ID | Date Processe | d Report St | tatus |
| THEUA                 | A               | A           | 07/26/2019    | 1                  | ADMIN              |           | 07/26/2019    | Complete    | ed    |
|                       |                 |             |               |                    |                    |           |               |             |       |

2. Click the desired report link in the **Search Results**. Additional reports maybe listed if the academic advisement report has been run multiple times for the student.